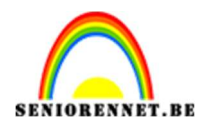

PSE- Mis Ilona

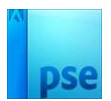

## <u>Mis Ilona</u>

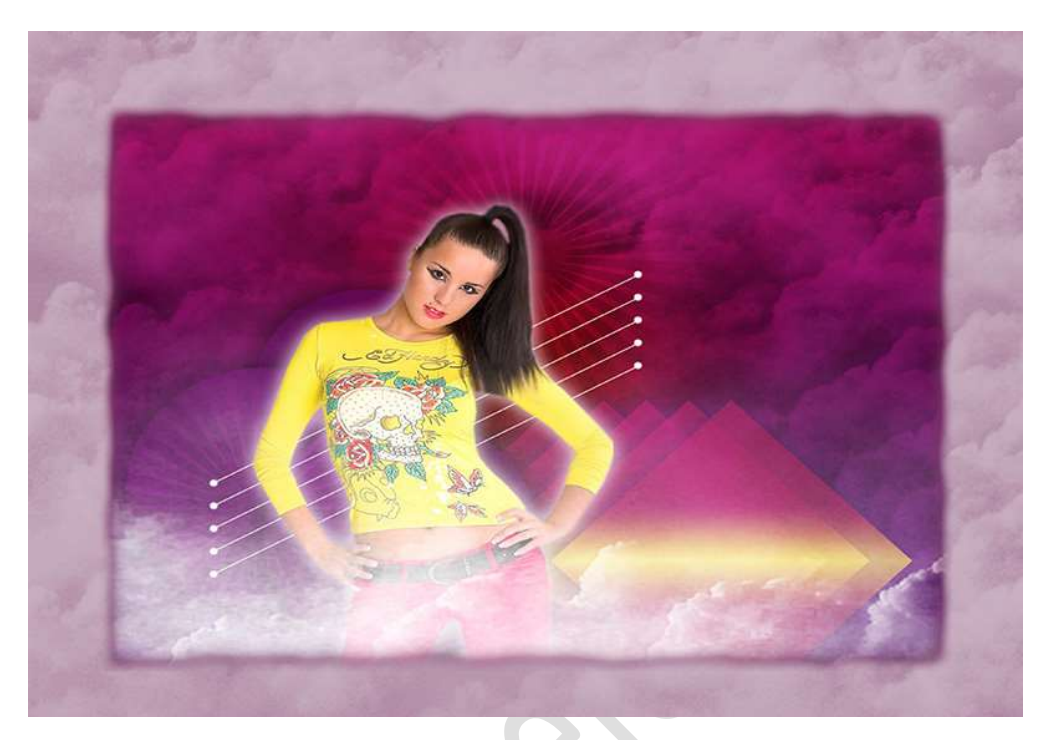

Materiaal: Stijlen - vrouw - penseel wolken

- 1. Open een nieuw document van 1000 x 750 px 72 ppi witte achtergrond.
- 2. Vul die achtergrond met kleur #A0A0A0.
- Voeg een nieuwe laag toe en noem deze Wolken. Herstel de standaardkleuren zwart wit en zet Wit als voorgrondkleur. Laad het penseel wolken. Kies één van het penseel en pas het enkele keren toe, zodat de volledige laag is gevuld.

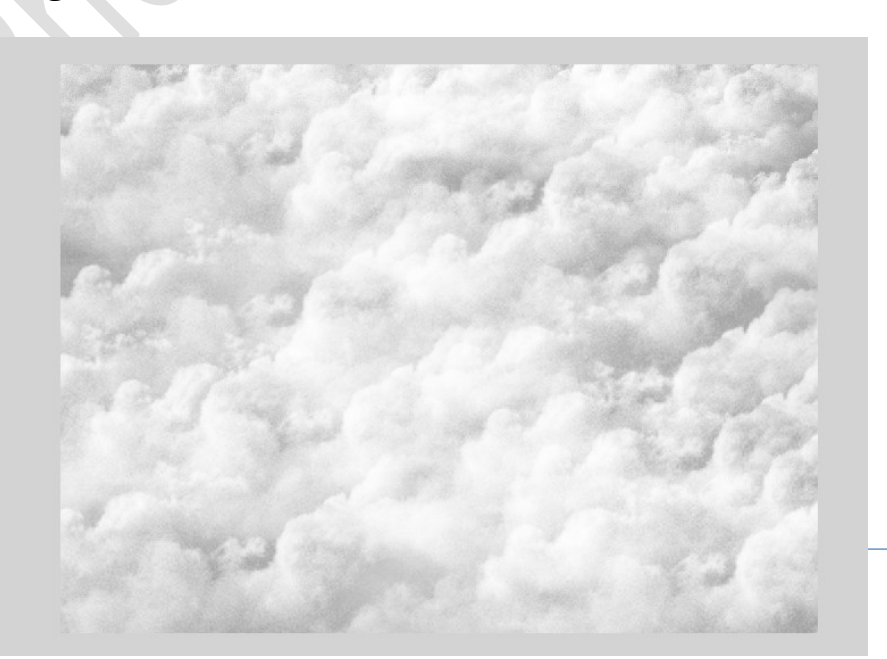

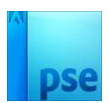

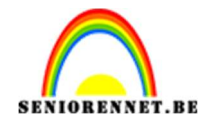

4. Voeg een Aanpassingslaag Verloop toe met de kleuren: **#791B95** en **#C42289**.

Maak een Lineair Verloop met hoek van 90° en schaal van 100%. Zet de Overvloeimodus/Laagmodus op Vermenigvuldigen.

| 100 50 0 50 100 150 200 250 300 350 400 450 500 550 800 850 700 750 800 850 900 950 1000 1050 1100 1150          | Vermenigvul 🗸 Dekking: 100% 🗸 |
|----------------------------------------------------------------------------------------------------|-------------------------------|
|                                                                                                    | • Verloo                      |
|                                                                                                    | 👁 🕄 🗌 Laag 1                  |
| Construction of the same of the same of the                                                                      | ● 3 Achtergrond 🛱             |
|                                                                                                    |                               |
|                                                                                                    |                               |
| Verloopvulling ×                                                                                                 |                               |
| Verloop:                                                                                                    |                               |
| Stijl: Lineair   Annuleren                                                                                       |                               |
|                                                                                                    |                               |
| Schaat: 100 V %                                                                                                  |                               |
| ✓ Uitlijnen met laag                                                                                             |                               |
| And the second second second second second second second second second second second second second second second |                               |
|                                                                                                    |                               |

5. Voeg een nieuwe laag toe, zachte stip. Zet Laagmodus/Overvloeimodus op Kleur Doordrukken. Neem een zacht penseel met als grootte 600px. Zet Voorgrondkleur op #E43000. Klik in midden van uw werkdocument.

| 100 50 0 50 100 150 200 250 300 350 400 450 500 550 600 650 700 750 800 850 900 950 1000 1050 1100 1150          | Kleur doordr | ✔ Dekking: 100% ✔ |
|----------------------------------------------------------------------------------------------------|--------------|-------------------|
|                                                                                                    | o : 🤅        | zachte stip       |
|                                                                                                    | • :          | S Verloo          |
|                                                                                                    | • 1          | Laag 1            |
|                                                                                                    | •            | Achtergrond 🕅     |
|                                                                                                    |              |                   |
| and the second second second second second second second second second second second second second second second |              |                   |
|                                                                                                    |              |                   |
| and the second second second second second second second second second second second second second second second |              |                   |
|                                                                                                    |              |                   |
| and the second strategies and the second strategies and                                                          |              |                   |
|                                                                                                    |              |                   |

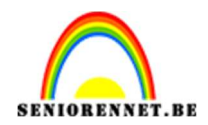

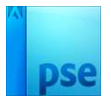

 Activeer het Gereedschap Vorm – rechthoek met een vaste grootte van 300 x 300 px – witte kleur.

| Vorm       | - Rech           | ithoek |   |                   |                |                |
|------------|------------------|--------|---|-------------------|----------------|----------------|
| 63         |                  |        | ~ | Vaste grootte     | ~              | 🔲 🖷 🖼 🖼 🖷      |
| $\bigcirc$ | $\bigcirc$       | ☆      |   | B: 300 px         | H: 300 px      | Normaal        |
| /          | $\triangleright$ |        |   | Vanuit middelpunt | t 🔲 Magnetisch | Vereenvoudigen |

7. Plaats een nieuwe laag, ruit.
Klikken om de rechthoekvorm toe te passen.
Roteer de vorm 45°.
Klik op vinkje op de transformatie toe te passen.

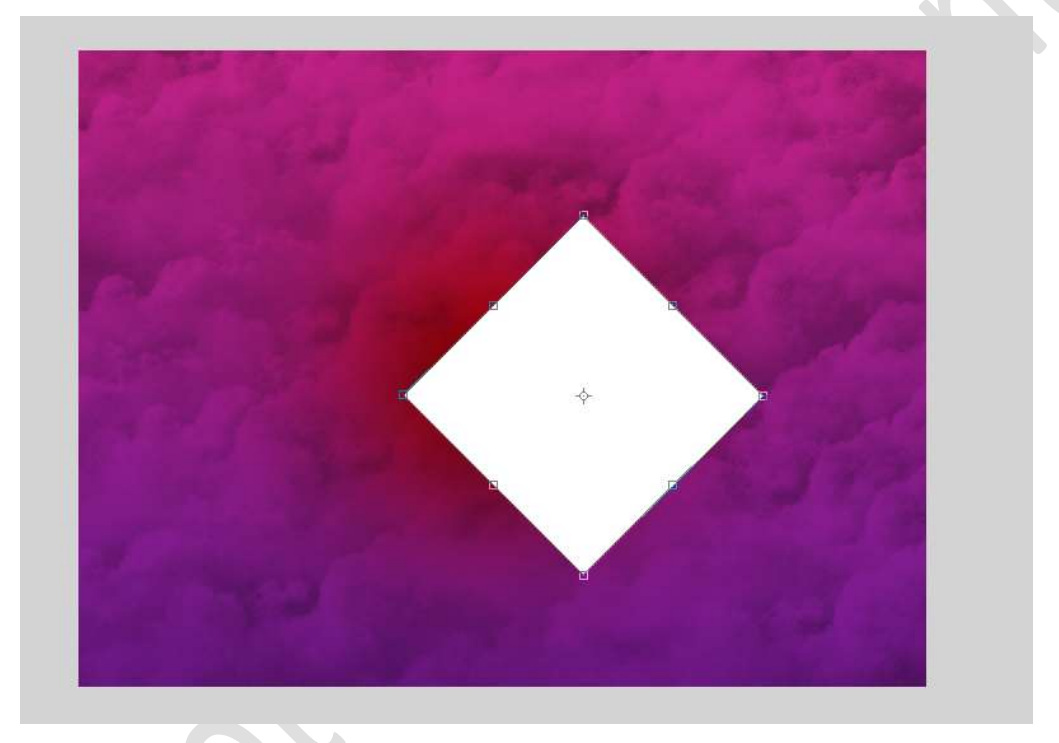

8. De **bijgevoegde stijlen laden** in het **palet Stijlen**. Gebruik de stijl: **Losagne babe** om deze op de ruit toe te passen.

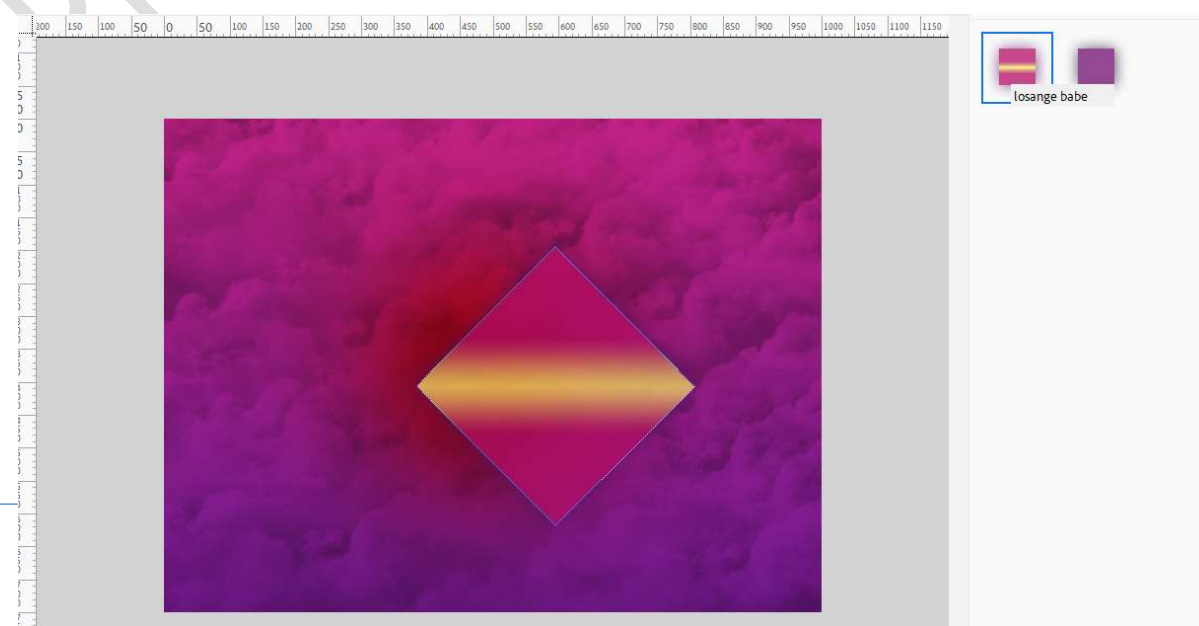

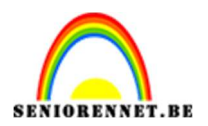

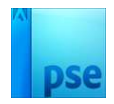

9. Dupliceer de vormen 4 keer (CTRL+J). Verplaats naar onderen toe en naast elkaar.

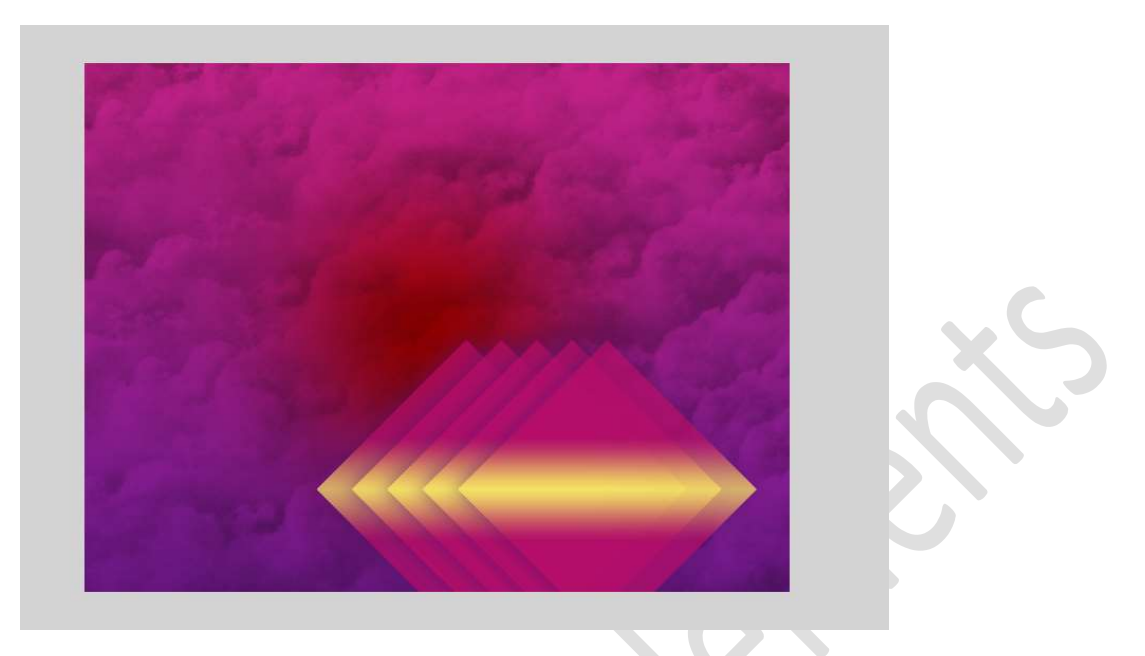

Koppel deze 5 lagen of plaats ze in groep, ruiten.

10. Plaats een nieuwe laag, cirkel. Activeer het Gereedschap Vorm – cirkel
Klikken voor de cirkelvorm. Geef de laagstijl Rond babe.
Dupliceer de laag 2 keer en één van beide cirkels kleiner maken. Plaats zoals hieronder wordt weergegeven.

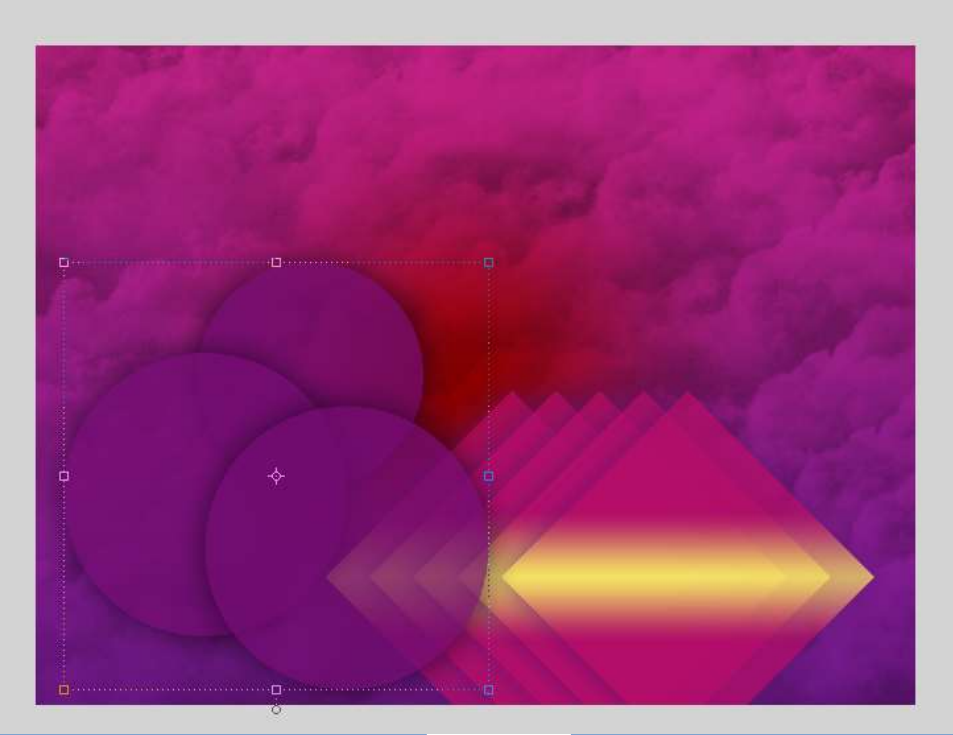

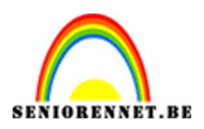

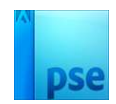

## Koppel deze 5 lagen of plaats ze in groep, cirkels.

11. Activeer het Gereedschap Vorm – Aangepast → Symbolen →
 Registratiedoel 2 → Vanuit het middelpunt.
 Teken de vorm bovenaan het document op een nieuwe laag, stralen.
 Hou de Shift-toets ingedrukt tijdens het teken.

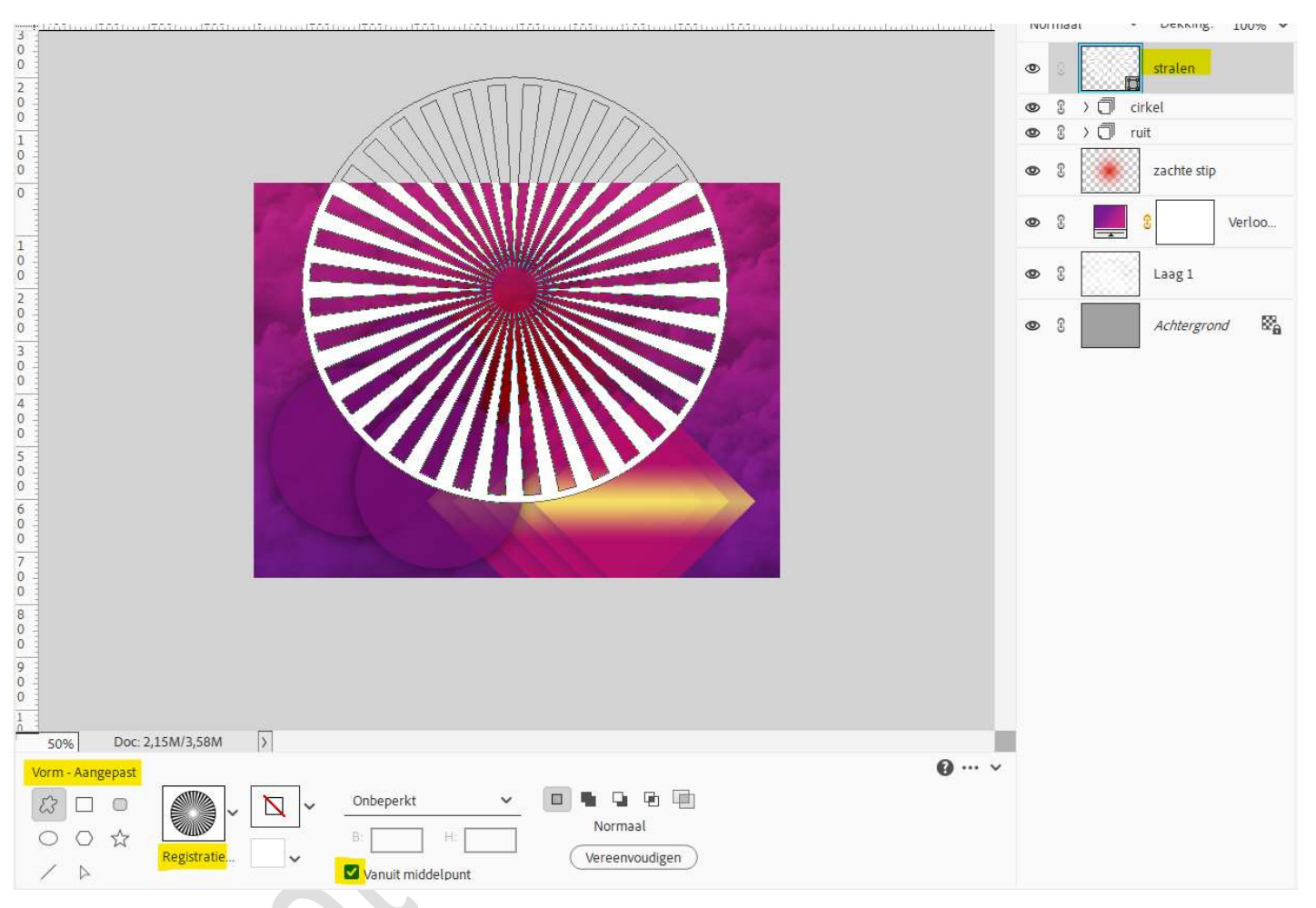

## Zet de **laagmodus/Overvloeimodus** op **Bedekken** en **laagdekking** op **30%**.

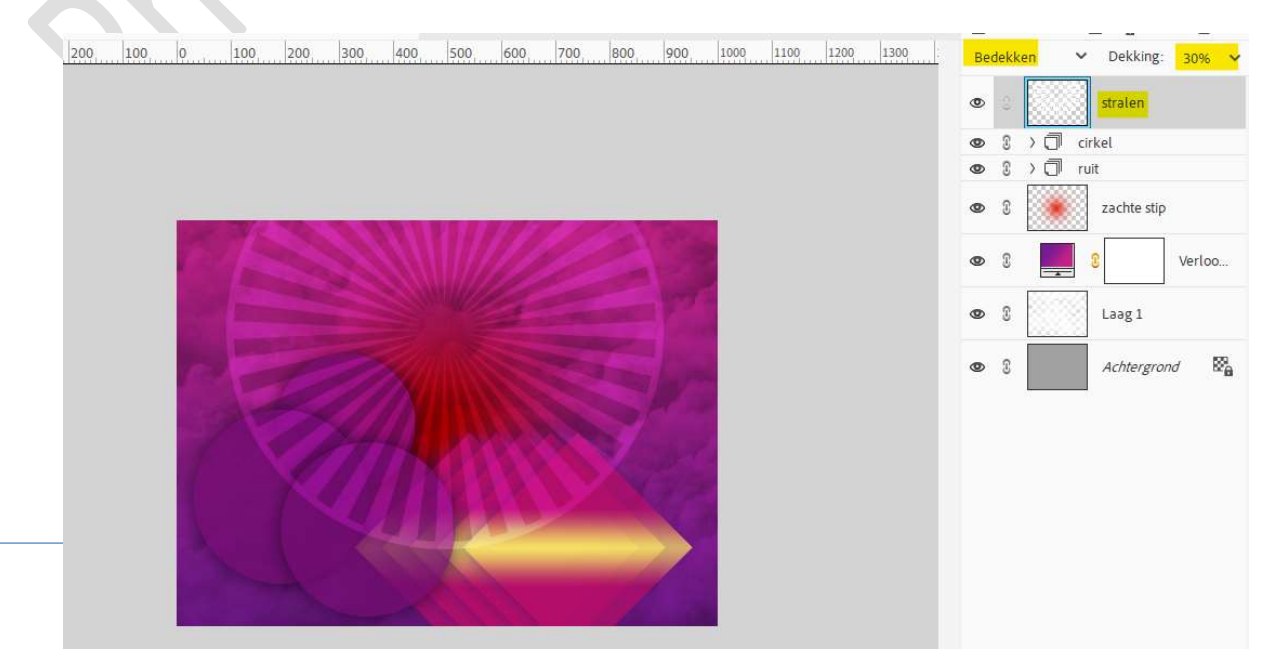

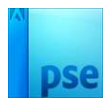

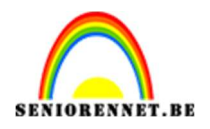

12. Voeg aan de **laag met stralen** een **laagmasker** toe.

Trek op het **laagmasker een Radiaal verloop van wit naar zwart**. Trek het verloop vanuit het **midden van de vorm naar de bovenste rand** ervan:

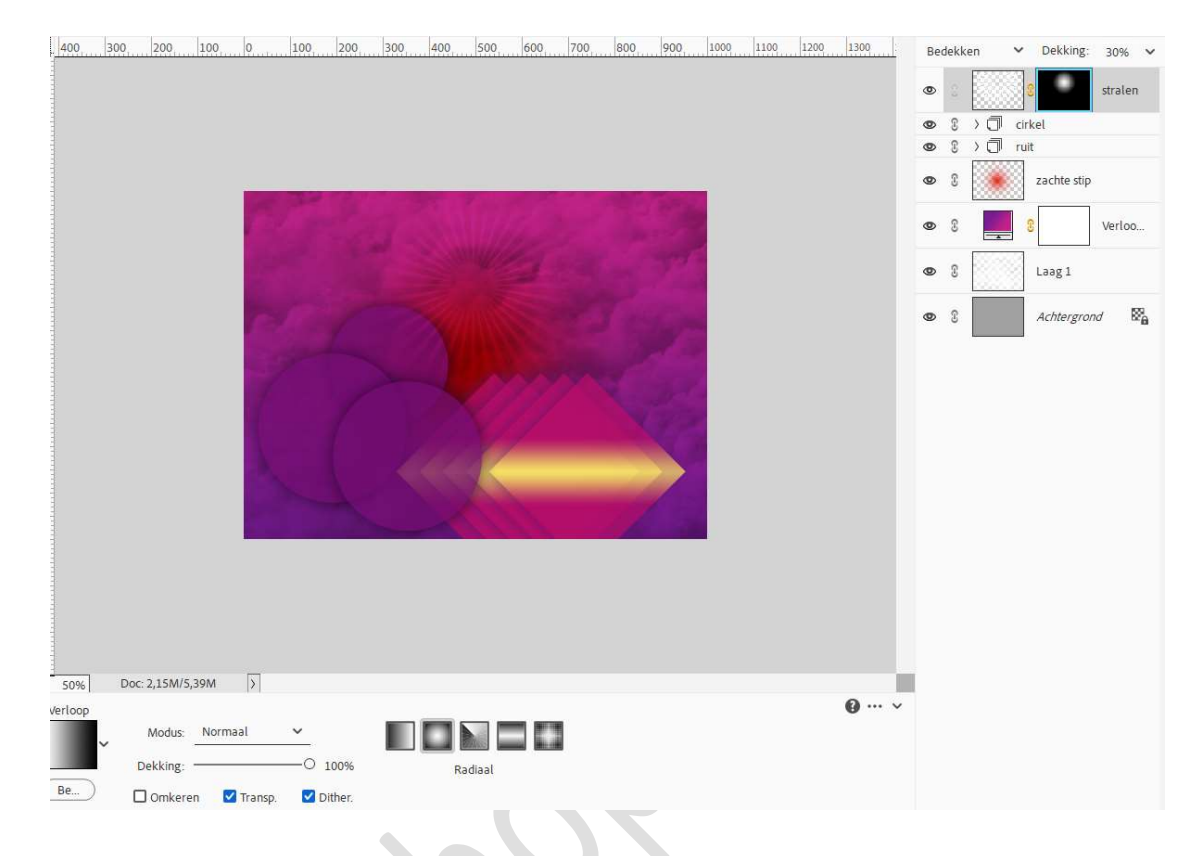

13. Dupliceer deze laag en plaats deze links onderaan.

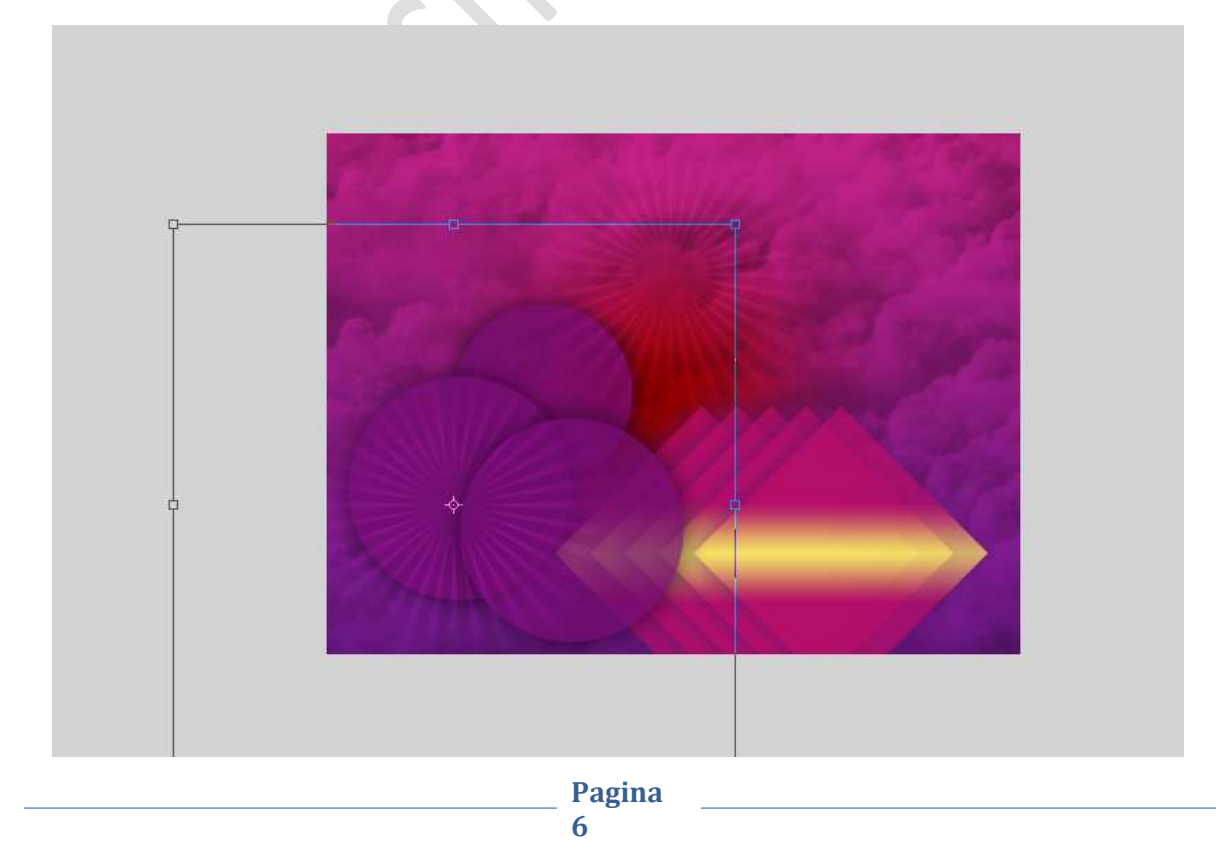

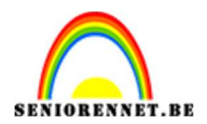

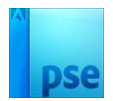

## Koppel deze 2 lagen of plaats ze in groep, stralen.

14. Plaats bovenaan een nieuwe laag, wolken. Zet Voorgrondkleur op #868686 en Achtergrondkleur op zwart. Ga naar Filter → Rendering → Wolken.

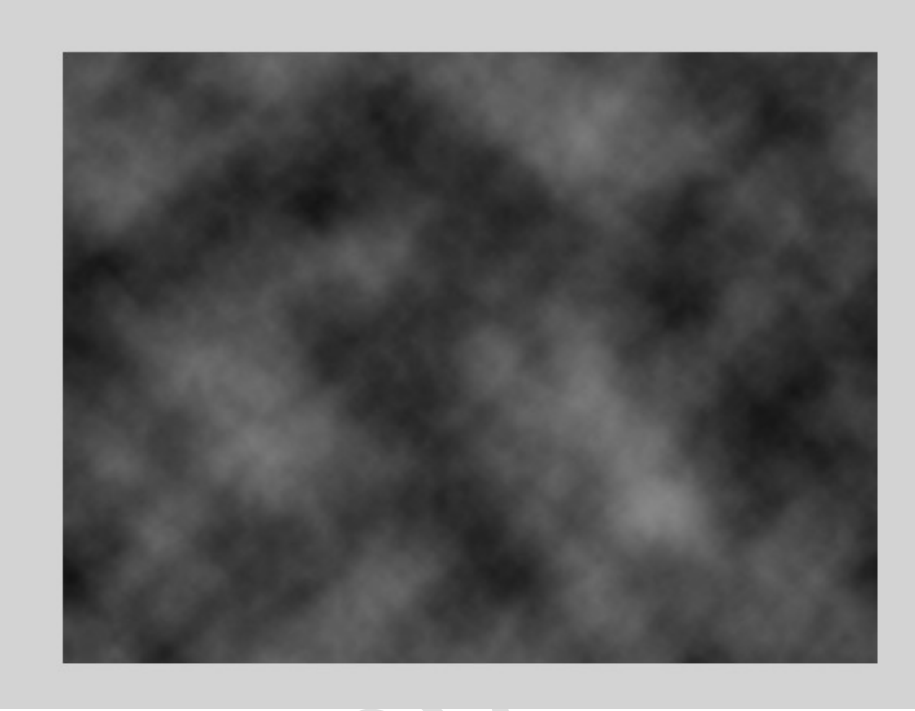

Zet de Overvloeimodus/laagmodus op Zwak Licht

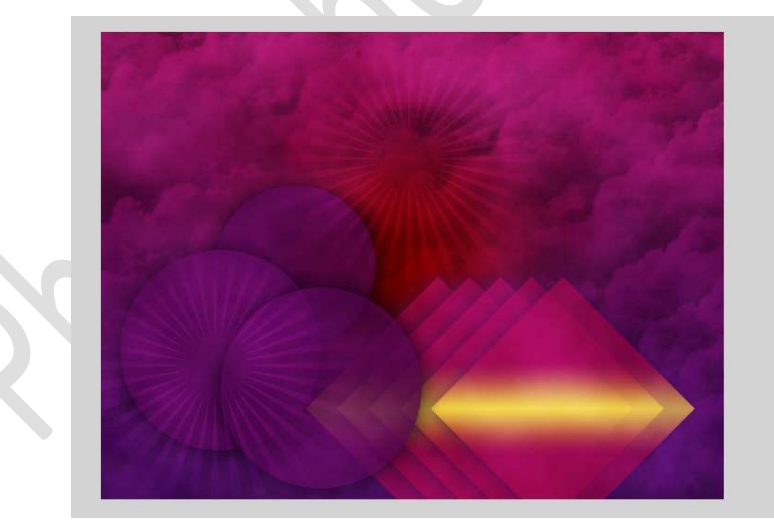

15. Kopieer en plak de afbeelding vrouw of eigen afbeelding in uw werkdocument.

Pas de **grootte** aan.

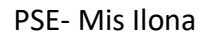

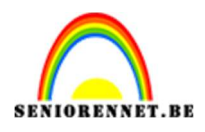

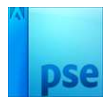

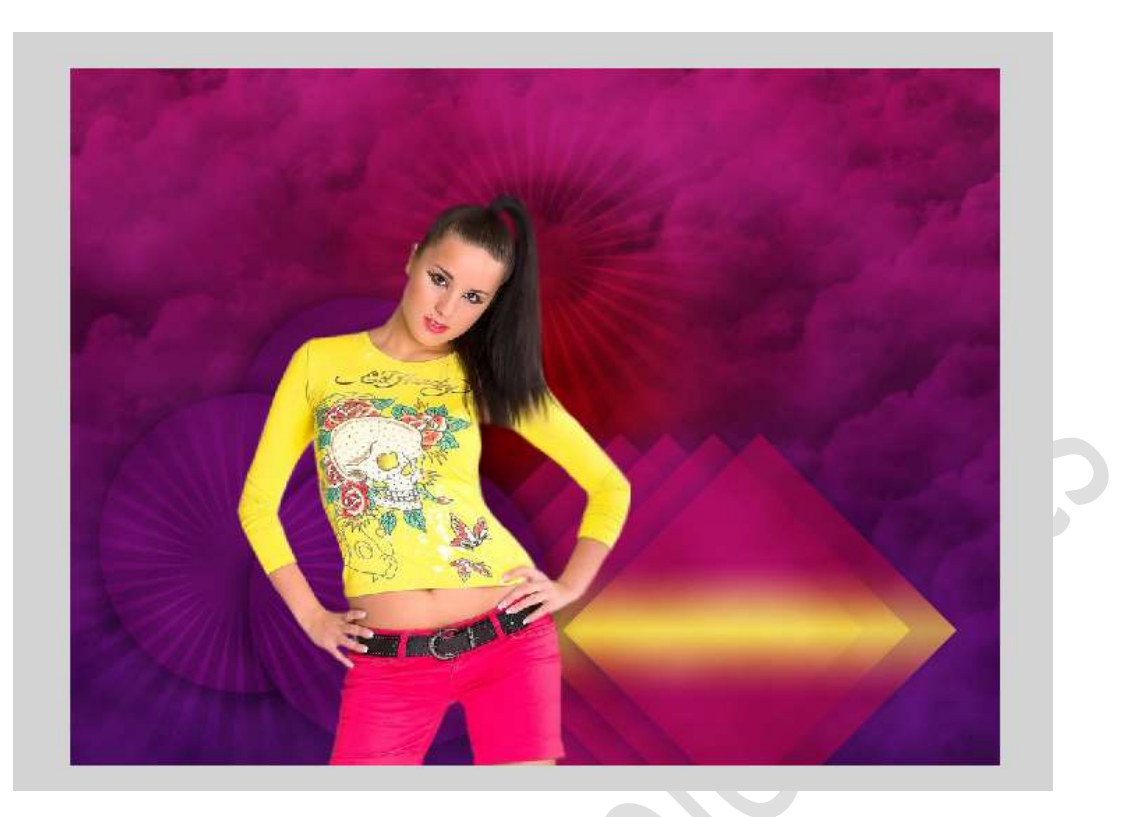

16. Geef deze een Gloed Buiten → Grootte van 25 px – dekking van 50% - witte kleur → OK.

|                                                                                                    |                                   | •  | vrouw2      |
|----------------------------------------------------------------------------------------------------|-----------------------------------|----|-------------|
|                                                                                                    |                                   | 03 | wolken      |
| and the second second second second second second second second second second second second second second second | Stijlinstelling                   | ×  | 🗍 stralen   |
| and the second second second second second second second second second second second second second second second | Meer informatie over: laagstijlen |    | C cirkel    |
|                                                                                                    |                                   |    | U ruit      |
|                                                                                                    | Voorvertoning                     |    | zachte stip |
|                                                                                                    | Belichtingshoek: 🚺 90 °           |    | Verloo      |
|                                                                                                    | > 🗖 Slagschaduw                   |    | 8282        |
|                                                                                                    | V 🗹 Gloed                         |    | Ladg I      |
|                                                                                                    | Binnen                            |    | Achtergrond |
|                                                                                                    | Grootte: - O 7                    | px |             |
|                                                                                                    | Dekking: 0 35                     | 96 |             |
|                                                                                                    | Buiten                            |    |             |
|                                                                                                    | Grootte:                          | рх |             |
|                                                                                                    | Dekking: O 50                     | %  |             |
|                                                                                                    | >  Schuine rand                   |    |             |
|                                                                                                    | >                                 |    |             |
|                                                                                                    |                                   |    |             |
|                                                                                                    | (Herstellen) (Annuleren) (        | ок |             |

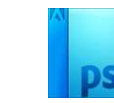

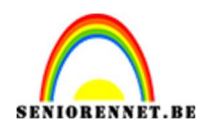

17. Boven de laag wolken voegt u een nieuwe laag, lijn toe.
Ga naar Aangepaste Vorm – Lijnen → Breedte: 1 px – witte kleur.
Teken diagonaal een lijn.

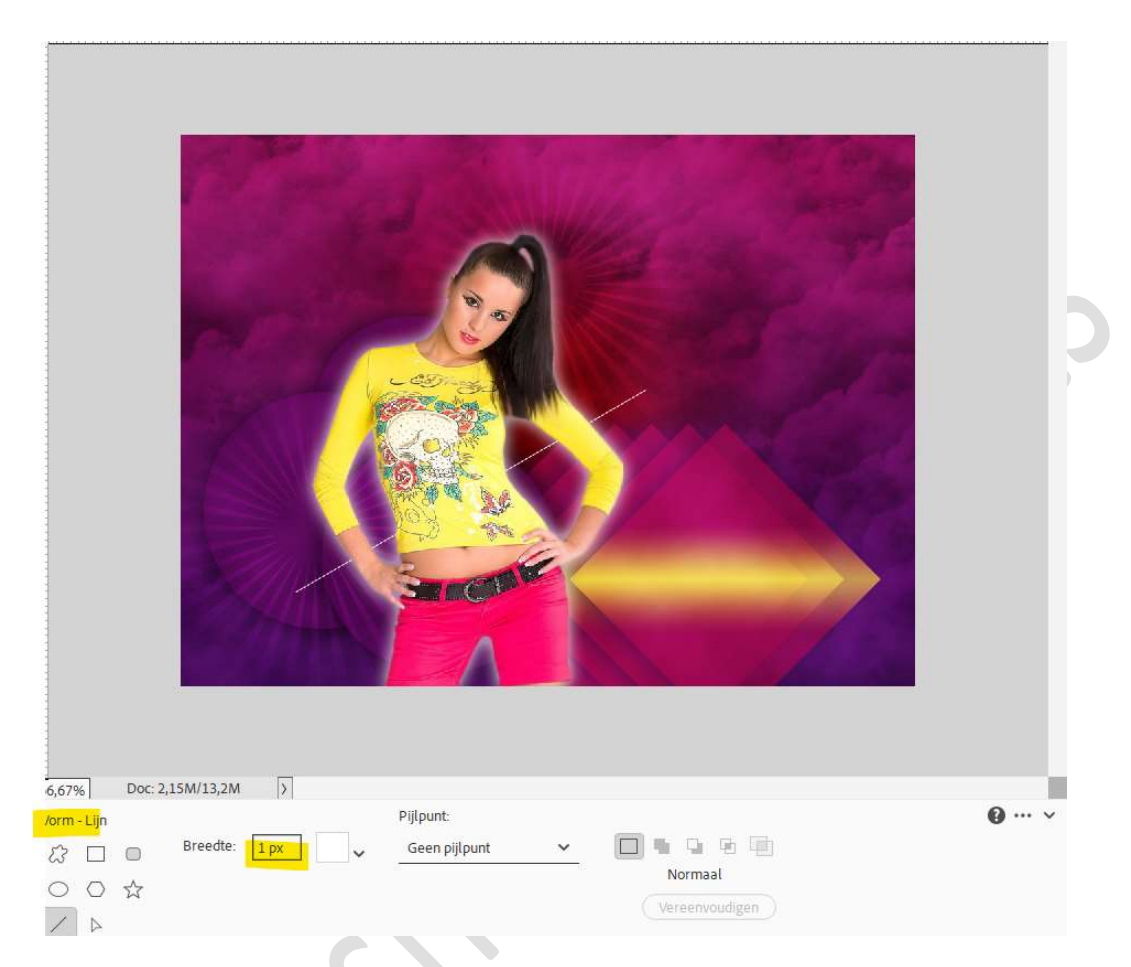

Op beide uiteinden een stip plaatsen met hard penseel van 9 px.

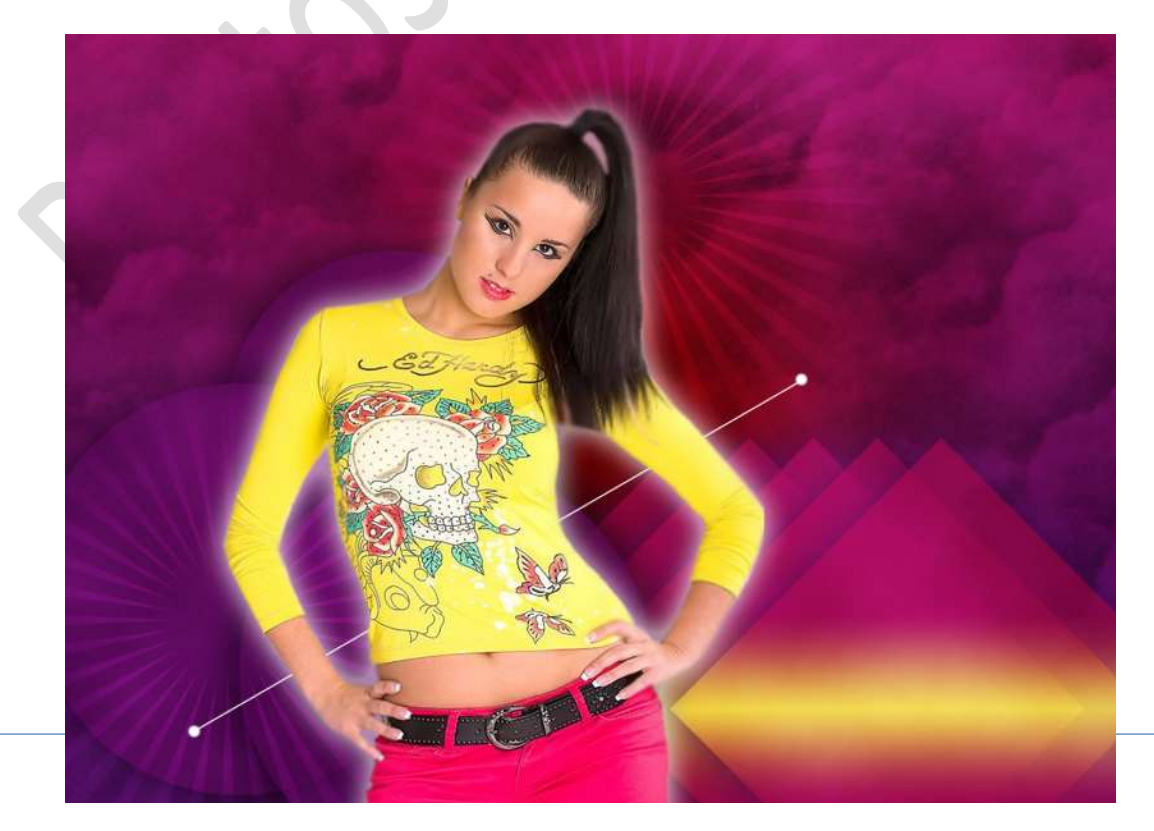

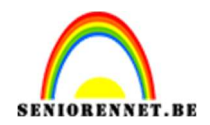

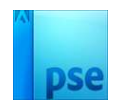

Dupliceer deze laag 4 keer. Verplaatsen. Koppel deze 5 lagen of plaats ze in groep, lijnen.

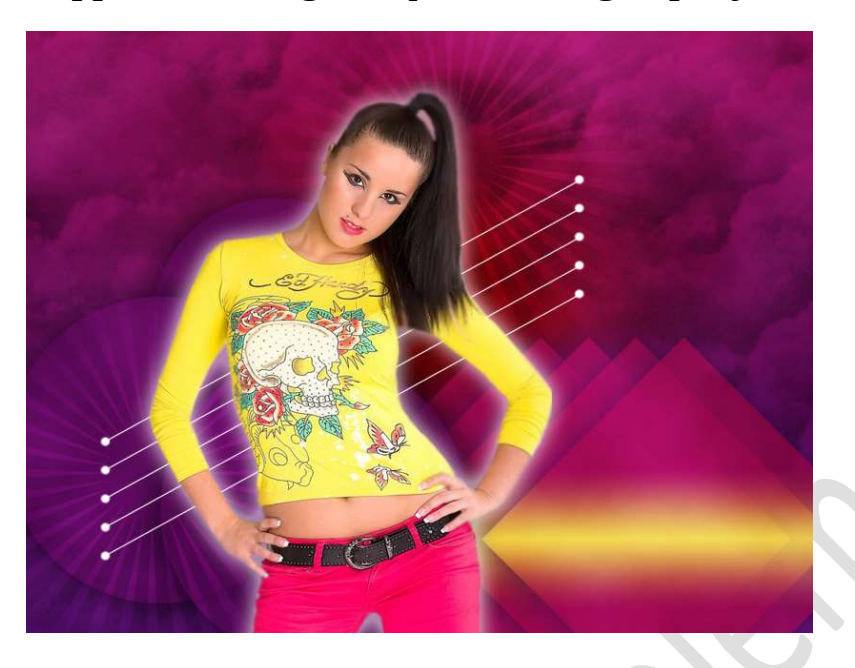

18. Nieuwe laag bovenaan en noem deze wolken 3. Laag het bijgevoegde penseel Wolken in uw PSE. Zet Voorgrondkleur op wit. Plaats onderaan nog wat wolken toe aan uw afbeelding.

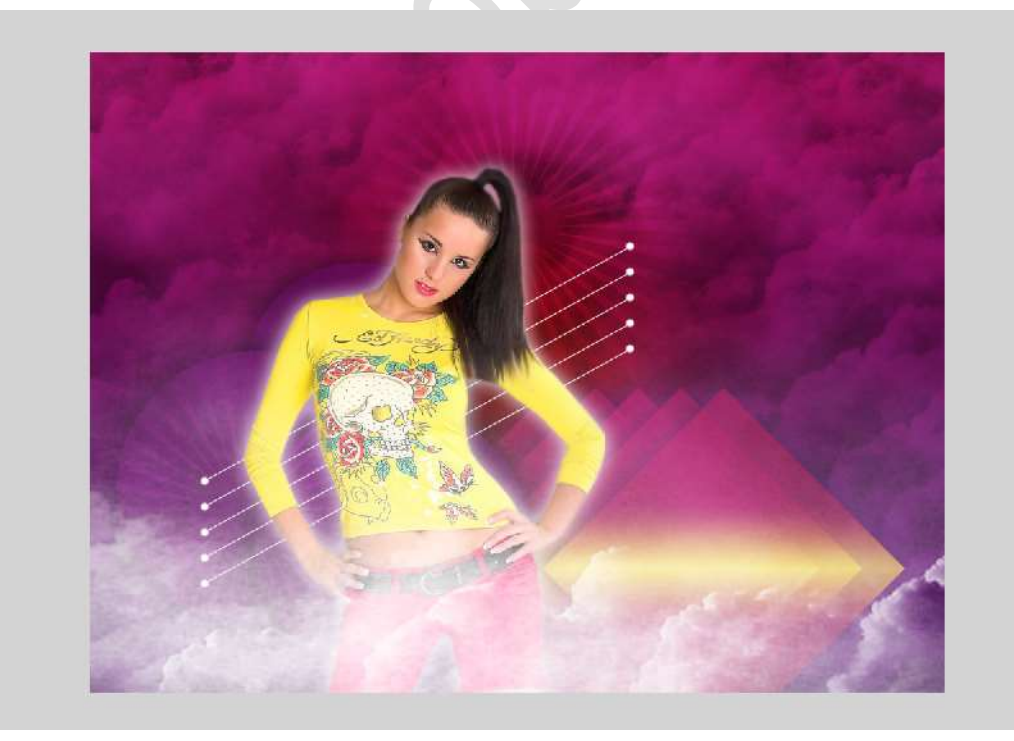

19. Lesje Mis Ilona is klaar.

Werk af naar keuze en vergeet uw naam niet.

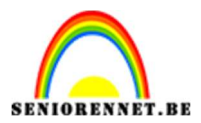

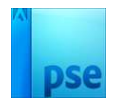

Sla op als PSD: max. 800 px aan langste zijde. Sla op als JPEG: max. 150 kb

Veel plezier ermee NOTI